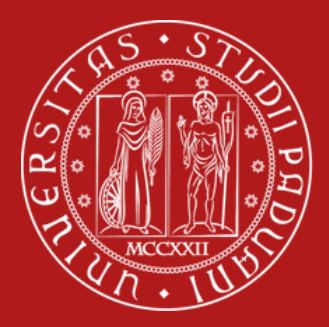

Università degli Studi di Padova

# GUIDA ALLA COMPILAZIONE DEL LEARNING AGREEMENT

Per i **Programmi per studio di lungo periodo**: Erasmus+ per studio, SEMP, Ulisse, Doppi Titoli / Titoli Congiunti

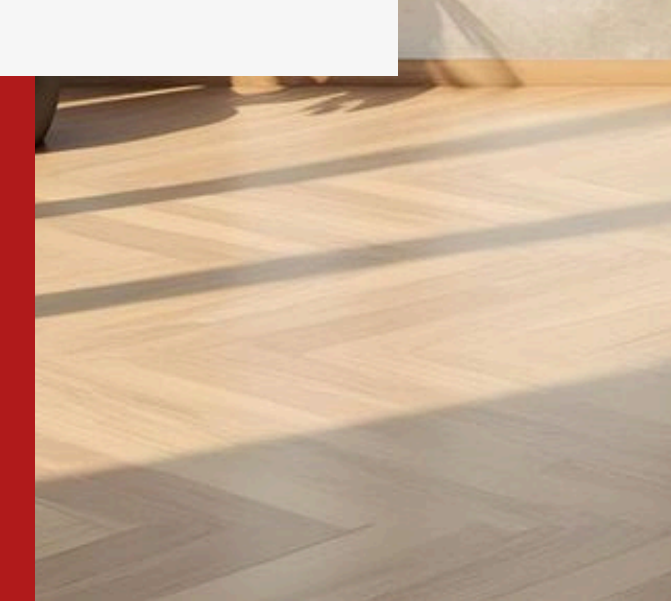

Il Learning Agreement (LA) è un documento fondamentale per le studentesse e gli studenti[1] che partecipano ai programmi di mobilità per studio (Erasmus+ studio in Europa (KA131) e oltre Europa (KA171), SEMP, BIP, Ulisse, Doppi Titoli e Titoli Congiunti).

Rappresenta un accordo tra lo studente, l'università di origine e l'università ospitante, nel quale vengono definiti i corsi e le attività che lo studente seguirà durante il periodo di mobilità e assicura che i crediti acquisiti all'estero vengano riconosciuti dall'università di origine.

Il programma Erasmus+ 2021-2027 prevede la progressiva digitalizzazione di vari processi di mobilità, tra cui lo scambio digitale con le Università partner dei dati del Learning Agreement (Digital Learning Agreement - DLA) attraverso la rete Erasmus without Paper (EWP).

A partire **dall'a.a. 2025/26**, il **Digital Learning Agreement (DLA)** viene introdotto per gli studenti che partecipano a mobilità finanziate dal Programma Erasmus+ (Erasmus+ e doppi titoli in Europa, Arqus e BIP) con partner europei[**2**] attivi nella rete EWP. Sono esclusi i partner europei non ancora integrati in EWP e i partner in Turchia e nel Regno Unito.

#### Scadenze

Le **scadenze Unipd** per la presentazione del **Learning Agreement Before the mobility** in **Uniweb** sono:

- **15 giugno** per le partenze nel **primo semestre**
- 15 ottobre per le partenze nel secondo semestre

Attenzione! È necessario rispettare anche le scadenze dell'Università ospitante che potrebbero essere anticipate rispetto a quelle Unipd.

Se necessario, è possibile **modificare il LA o DLA** anche durante la mobilità, entro circa **30/45 giorni** dall'inizio del semestre presso l'Università ospitante. Le modifiche devono essere firmate da tutte le parti coinvolte.

**<sup>[1]</sup>** Di seguito verrà più brevemente utilizzato il termine studenti in riferimento a tutta la comunità studentesca in generale senza discriminazione di genere alcuno.

**<sup>[2]</sup>** I paesi con i quali è attivo lo scambio digitale sono: Austria, Belgio, Croazia, Cipro, Repubblica Ceca, Danimarca, Estonia, Finlandia, Francia, Germania, Grecia, Ungheria, Islanda, Irlanda, Lettonia, Liechtenstein, Lituania, Lussemburgo, Malta, Paesi Bassi, Norvegia, Polonia, Portogallo, Romania, Slovacchia, Slovenia, Spagna e Svezia.

#### Raccomandazioni prima della compilazione

Prima di procedere con la compilazione del Learning Agreement in Uniweb gli studenti sono tenuti a seguire alcune importanti indicazioni:

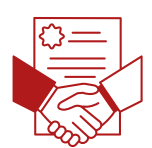

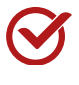

**Concordare le attività** da svolgere all'estero e quelle che verranno sostituite presso l'Università di Padova (Unipd) con il docente di riferimento.

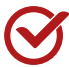

Verificare direttamente con l'Università ospitante se sia necessario inserire un contatto specifico della Responsible person presso la Receiving Institution in modo da evitare che il DLA venga respinto o non venga valutato. Questo passaggio non è necessario per gli studenti Ulisse.

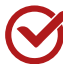

La compilazione del LA non sostituisce la compilazione del piano di studio: tutti gli studenti devono compilare il Piano di studio in Uniweb secondo le finestre definite dal proprio corso di studio.

#### Indicazioni per i vari Progammi

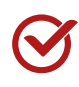

**Erasmus+ (Arqus incluso), Ulisse e SEMP:** seguire le indicazioni fornite dai <u>Mobility Desks</u> presso le Scuole o Dipartimenti (<u>https://www.unipd.it/erasmus-scuole</u>).

Doppio Titolo e Titolo Congiunto: gli studenti devono rivolgersi alla Segreteria Didattica di Dipartimento.

| ACCESSO AL LEARNING AGREEMENT O DIGITAL LEARNING AGREEMENT IN UNIWEB                                                                                                    | P5  |
|----------------------------------------------------------------------------------------------------|-----|
| INSERIMENTO DELLE ATTIVITÀ DIDATTICHE                                                                                                    | P8  |
| CASO A - ASSOCIAZIONE DELLE ATTIVITÀ DIDATTICHE                                                                                                    | P10 |
| ASSOCIAZIONE DELL'ATTIVITÀ DI RICERCA E DI TESI                                                                                                    | P11 |
| ASSOCIAZIONE DI CORSI INTEGRATI                                                                                                    | P11 |
| <u>CASO B – CREDITI A SCELTA LIBERA DELLO STUDENTE</u>                                                                                                    | P11 |
| INSERIMENTO DEGLI ALLEGATI E DEGLI ALTRI DATI DEL LEARNING AGREEMENT /<br>DIGITAL LEARNING AGREEMENT                                                                                                    | P12 |
| CONTATTO RESPONSIBLE PERSON PRESSO LA RECEIVING INSTITUTION                                                                                                    | P12 |
| <u>ALLEGATI AL LA / DLA</u>                                                                                                    | P13 |
| INSERIMENTO DEL LIVELLO DI COMPETENZA LINGUISTICA                                                                                                    | P13 |
| <u>INSERIMENTO DELLE NOTE E CONFERMA DEL LEARNING AGREEMENT / DIGITAL</u><br>LEARNING AGREEMENT                                                                                                    | P14 |
| INVIO DEL LA / DLA ALL'UNIVERSITÀ OSPITANTE E APPROVAZIONE                                                                                                    | P15 |
| STATI DEL LEARNING AGREEMENT E DEL DIGITAL LEARNING AGREEMENT                                                                                                    | P16 |
| MODIFICHE AL LEARNING AGREEMENT / DIGITAL LEARNING AGREEMENT                                                                                                    | P17 |
| <u>GESTIONE DI CASI PARTICOLARI NEL LEARNING AGREEMENT / DIGITAL LEARNING AGREEMENT / DIGITAL AGREEMENT / DIGITAL AGREEMENT / DIGITAL AGREEMENT / DIGITAL AGREEMENT / DIGITAL AGREEMENT / DIGITA</u> | P18 |
| STUDENTI CHE PASSANO DALLA TRIENNALE ALLA MAGISTRALE                                                                                                    | P18 |
| STUDENTI DELLA SCUOLA GALILEIANA                                                                                                    | P18 |
| STUDENTI CON DOPPIA CARRIERA                                                                                                    | P18 |
| <u>RICONOSCIMENTO DELL'ATTIVITÀ, LEARNING AGREEMENT "RIDEFINITO" E TRANSCRIPT</u><br><u>OF RECORDS</u>                                                                                                    | P19 |
| <u>ALLEGARE IL TRANSCRIPT OF RECORDS E/O LETTERA DI TESI AL LEARNING</u><br><u>AGREEMENT IN UNIWEB</u>                                                                                                    | P20 |
| CONTATTI                                                                                                    | P21 |

### ACCESSO AL LEARNING AGREEMENT O DIGITAL LEARNING AGREEMENT IN UNIWEB

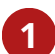

2

Accedere a Uniweb: Entrare con il proprio login e password.

Selezionare la sezione corretta: Nel menù a destra, sotto "Mobilità Internazionale", selezionare la voce "Bandi di Mobilità".

| AMBIENTE DI TEST                                                                                                    | Area riservata                                      |
|----------------------------------------------------------------------------------------------------|-----------------------------------------------------|
| Unived Unived                                                                                                    | Logout<br>Cambia Password                           |
|                                                                                                    | Didence >                                           |
| Benvenuto                                                                                                    | Centificacione Unica                                |
| Benvenuto nella tua area riservata.<br>Per modificare i propri dali personali el possibile accedere alla voce "Didattica"> "dati personali"                                          | Dento ello studio, disebilità/DSA, corsi 🕽<br>estat |
| Tutte le informazioni relative al Corsi di Laurea, di Laurea Magistrale e di Laurea Magistrale a cicio unico sono disponibili al seguente collegamento http://didattica.             | Isotore al Corst                                    |
| ATTENZIONE:                                                                                                    | Conceguimento titolo                                |
|                                                                                                    | Trocini e stage                                     |
| E' disponibile fino al 16/07 il "Questionario sull'esperienza della didattica a distanza"<br>https://test.uniweb.unipd.it/auth/guestionari/QuestionarioGenWrapper.do?menu_opened_cod | Apply as an exchange student                        |
| navbox questionari Questionari generici                                                                                                    | bridathe                                            |
| E' disponibile un tutorial per la compilazione del questionario nella sezione "Prosentazion" in a                                                                                    | Mobilità internazionale 💦 👌                         |
| opinione studenti ( <u>http://www.unipu.tr/opinione-studenti-suile-attivita-dida atche</u> )                                                                                         | Questioned                                          |
| Awisi                                                                                                    | Hezioni Studentenche                                |
|                                                                                                    |                                                     |

3

Selezionare l'ambito di mobilità in base al proprio programma:

- EXCHANGE PROGRAMS: programma Erasmus+ Studio, SEMP, BIP (Blended Intensive Programmes), Summer&Winter Schools, Virtual Exchange.
- ACCORDI BILATERALI: programma Ulisse.
- DOPPIA LAUREA: programma di doppio titolo o titolo multiplo.
- LAUREA CONDIVISA: programma di titolo congiunto.

| Elenco Bandi di Mobilità Internazionale |                              |                           |  |  |  |  |  |  |  |  |
|-----------------------------------------|------------------------------|---------------------------|--|--|--|--|--|--|--|--|
| Bando Erasm                             | us+ Studio: <u>http://ww</u> | w.unipd.it/erasmus-studio |  |  |  |  |  |  |  |  |
| ,                                       | Ambito mobilità              | EXCHANGE PROGRAMMES       |  |  |  |  |  |  |  |  |
|                                         |                              | ACCORDI BILATERALI        |  |  |  |  |  |  |  |  |
|                                         |                              | DOPPIA LAUREA             |  |  |  |  |  |  |  |  |
| PROGRAM                                 | MA                           | EXCHANGE PROGRAMMES       |  |  |  |  |  |  |  |  |
|                                         | 1                            | LAUREA CONDIVISA          |  |  |  |  |  |  |  |  |
| Num.                                    |                              | SCAMBI INTERNAZIONALI     |  |  |  |  |  |  |  |  |
| A.A. band                               | o Titolo                     | <b>`</b>                  |  |  |  |  |  |  |  |  |

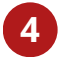

**Accedere al bando** per il quale è stata accettata la mobilità, cliccando sulla lente di ingrandimento nella colonna **"Azioni".** 

| PRO  | PROGRAMMA ERASMUS |                                         |                |                |        |             |  |  |  |  |  |  |
|------|-------------------|-----------------------------------------|----------------|----------------|--------|-------------|--|--|--|--|--|--|
| A.A. | Num.<br>bando     | Titolo                                  | Stato<br>bando | Stato<br>iscr. | Azioni |             |  |  |  |  |  |  |
| 2019 | 282               | Erasmus+ SCUOLA DI MEDICINA E CHIRURGIA | ۵              | •              | €,     | <u>anne</u> |  |  |  |  |  |  |

5

**Compilazione del Learning Agreement:** Nella pagina del bando, andare nella sezione **"Compilazione Learning Agreement"**.

|                     |    | ido e comernata.                   |              |            |   |    |                       |
|---------------------|----|------------------------------------|--------------|------------|---|----|-----------------------|
| Fase                | At | ttività                            | Info         | Info Stato |   |    |                       |
| Iscrizione al bando |    | Compilazione Modulo di Candidatura | obbligatoria |            | ~ | Le | genda:                |
|                     | 2  | Upload Allegati Iscrizione         | obbligatoria |            | ¥ | _  |                       |
|                     | 3  | Conferma iscrizione al bando       | obbligatoria |            | ¥ | 6  | attività aperta       |
| Assegnazione Sede   | 4  | Pubblicazione dati Graduatoria     |              |            | ¥ | A  | attività bloccata     |
|                     | 5  | Conferma della sede assegnata      | obbligatoria |            | ¥ | _  | attività completata   |
|                     | 6  | Compilazione Learning Agreement    | obbligatoria |            | 6 | V  | attivita completata   |
|                     | 7  | Upload Allegati al rientro         | obbligatoria |            | 6 | 1  | ulteriori informazion |

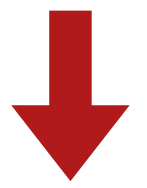

| Compilazione Learning Agreemer                                                                                    | nt                                   | 6                           |
|----------------------------------------------------------------------------------------------------|--------------------------------------|-----------------------------|
| E' possibile effettuare la prima compilazione del Lea<br>Il tuo learning agreement è stato APPROVATO.<br>Allegati | arning Agreement dal 13/02/2020 10:0 | 00 al 15/06/2021 23:59      |
| Tipo di allegato                                                                                                  | Тіро                                 | Apri                        |
| Lettera relatore/tutor per tesi/tirocinio                                                                         | opzionale                            |                             |
| Programma delle attività estere                                                                                   | opzionale                            |                             |
|                                                                                                    |                                      | Q vai al learning agreement |

#### **Digital Learning Agreement: integrazione con EWP**

È possibile verificare se la propria Università ospitante è integrata con EWP direttamente in Uniweb, grazie alla presenza della scritta "Ateneo di destinazione integrato con EWP", evidenziata in giallo nella parte superiore della pagina.

| Università<br>BICLI SPICE<br>BI PLANA       |                    |                          | Uniw                 | eb                            |
|---------------------------------------------|--------------------|--------------------------|----------------------|-------------------------------|
|                                             | Ateneo di destina: | zione integrato con EWP  | đ                    |                               |
| Compilazione Learning Agreement             |                    |                          |                      |                               |
| Dati Generali                               |                    |                          |                      |                               |
| Bando di riferimento                        | Erasmus+ SCU00     | A DI SCIENZE - Area SCIE | NZE                  |                               |
| Anno Accademico mobilità                    | 2023/2024          |                          |                      |                               |
| Destinazione                                | (B ANTWERPOI)      | Universiteit Antwerpen - | Dept. Of Computer Sc | tience - 0541 - Mathematics - |
| Area Disciplinare                           | Mathematics        |                          |                      |                               |
| Stato Graduatoria                           | Anviato a destina  | zione                    |                      |                               |
| Data inizio compilazione Learning Agreement | 28/03/2023 11:14   | 1                        |                      |                               |
| Data ultima modifica Learning Agreement     |                    |                          |                      |                               |
| Stato Learning Agreement                    | Bozza              |                          |                      |                               |
| Docenti Responsabili Learning Agreement     | FRANCESCO ROSS     | SI, GIOVANNA CARNOVA     | LE, MARKUS FISCHER,  |                               |
| Responsabile estero Learning Agreement      |                    |                          |                      |                               |
| Associa annulla Esci Presenta il Lear       | ning Agreement     | Stampa Riepilogo         | Elimina Bozza        | Inserisci Resp. Estero        |

#### Ň.

L'Università di Padova (Unipd) utilizza il sistema DLA (Digital Learning Agreement), che non deve essere confuso con l'OLA (Online Learning Agreement). Alcune Università ospitanti richiedono la compilazione dell'Online Learning Agreement (OLA) attraverso la piattaforma <u>https://learning-agreement.eu/</u>, ma per gli studenti di Unipd non è possibile utilizzare questa piattaforma. L'unico strumento integrato con EWP è Uniweb. Il LA/DLA si compone di due tabelle:

- La Tabella A (parte sinistra), dove vanno inserite le attività da sostenere all'estero e
- La Tabella B (parte destra) dedicata alle attività Unipd che verranno sostituite dalle attività estere.

Per inserire le **attività didattiche da sostenere all'estero (Tabella A)** nel LA / DLA in Uniweb è necessario cliccare su "Aggiugni Attività":

| Associazion<br>Selezionare un<br>SSD: Settore Sc<br>all'estero.<br>Utilizza il link | ne Attīvītā<br>a o più attivītā didatt<br>ientifico Disciplinare<br>'Aggiungi Attīvītā inte | tiche (AD) n<br>1 credito E<br>erna" per in | ella tabella di sinistra<br>CTS = 1 credito CFU U<br>serire un nucvo insegr | i per associarle con<br>Itilizza il link "Aggi<br>namento gualora n | n la selezione di una o più AD r<br>ungi Attività esterna" per inse<br>on presente nel tuo libretto. | sella tabella di destra e preme<br>rire un nuovo insegnamento tra | re ASSOCIA.<br>I quelli da freque | ntare   |
|-------------------------------------------------------------------------------------|---------------------------------------------------------------------------------------------|---------------------------------------------|-----------------------------------------------------------------------------|---------------------------------------------------------------------|----------------------------------------------------------------------------------------------------|-------------------------------------------------------------------|-----------------------------------|---------|
| Attività da se                                                                      | ostenere all'estero                                                                         |                                             | 4 48                                                                        | jiungi Attività                                                     | Attività da libretto da as                                                                           | ssociare                                                          |                                   |         |
| Codice                                                                              | Descrizione                                                                                 | SSD                                         | Crediti ECTS                                                                | Sel.                                                                | Descrizione                                                                                          |                                                                   | Crediti ECTS                      | Sel.    |
|                                                                                     | Non è stata caricata                                                                        | nessuna AD                                  | ) esterna in tabella.                                                       |                                                                     | SSL1000144 - TIROCINIO FO                                                                            | DRMATIVO                                                          | 4                                 |         |
|                                                                                     |                                                                                             |                                             |                                                                             |                                                                     | SSL1001485 - CALCOLO DE                                                                              | LLE PROBABILITA'                                                  | 8                                 |         |
|                                                                                     |                                                                                             |                                             |                                                                             |                                                                     | SSN1042952 - PROVA FINAL                                                                             | JE                                                                | 20                                |         |
|                                                                                     |                                                                                             |                                             |                                                                             |                                                                     | SS02043893 - DEMOGRAFIA                                                                              | (PROGREDITO)                                                      | 8                                 |         |
|                                                                                     |                                                                                             |                                             |                                                                             |                                                                     | 5502044228 - TEORIA E PR                                                                             | ASSI DELLA RICERCA SOCIALE                                        | 8                                 |         |
|                                                                                     |                                                                                             |                                             |                                                                             |                                                                     | Attività dell'offerta del o                                                                          | corso di studio                                                   | Aggiungi /                        | atività |
|                                                                                     |                                                                                             |                                             |                                                                             |                                                                     | Descrizione                                                                                          | Crediti ECTS                                                      | Sel.                              |         |

Si accede alla schermata dove vanno inseriti i dati relativi a ciascuna attività didattica.

| Compilazione Learning A                                                                                             | greement                                                                                                    |
|----------------------------------------------------------------------------------------------------|----------------------------------------------------------------------------------------------------|
| =Inserimento Attività este                                                                                          | rna da associare                                                                                                  |
| Inserire una nuova attività seleziona<br>Premere il pulsante "Conferma" per<br>Premere "Esci" per rinunciare all'op | indola dalla lista oppure digitandone la descrizione se non presente nella lista.<br>salvare i dati,<br>erazione. |
| Codice dell'attività estera (se<br>presente)                                                                        |                                                                                                    |
| Inserire la denominazione<br>dell'attività estera IN<br>STAMPATELLO                                                 | PROVA 123                                                                                                    |
| Crediti ECTS (obbligatorio)                                                                                         | 5.5                                                                                                    |
|                                                                                                    | Usare il punto per indicare i decimali                                                                            |
| Crediti esteri non ECTS                                                                                             |                                                                                                    |
|                                                                                                    | Usare il punto per indicare i decimali                                                                            |
| Attività di crediti liberi non<br>associabile (TAF D)                                                               | 0                                                                                                    |
| Virtuale:                                                                                                    | 0                                                                                                    |
| Virtuale - breve descrizione<br>(inserire solo se è stato<br>selezionato "Virtuale"):                               |                                                                                                    |
| 6                                                                                                    | Children and the                                                                                                  |
| Semestre di frequenza                                                                                               | Seleziona un periodo                                                                                              |
| Link web programma<br>attività estera:                                                                              |                                                                                                    |
| Conferma annulla Esci                                                                                               |                                                                                                    |
|                                                                                                    |                                                                                                    |

Si sconsiglia di inserire le attività dal menù a tendina "Attività didattica da Offerta Ateneo Straniero" dal momento che non è disponibile per tutti gli Atenei e spesso le attività non corrispondono a quelle che si desidera inserire. Si dovranno compilare i seguenti campi:

- **Codice dell'attività estera:** se disponibile, si consiglia di inserirlo dal momento che viene spesso richiesto dal partner.
- **Denominazione dell'attività estera (obbligatorio):** deve essere inserita **esattamente** come riportata nell'offerta didattica del **partner.**
- Numero di crediti ECTS (obbligatorio): nei casi in cui l'Università ospitante utilizzi crediti locali non ECTS è necessario applicare la relativa trasformazione e indicare il numero di crediti ECTS. Per esempio, in Regno Unito spesso le attività sono indicate con i crediti inglesi che valgono il doppio dei crediti ECTS, quindi per un'attività che vale 15 crediti inglesi vanno indicati 7.5 crediti ECTS (usando il punto per i decimali).
- **Crediti esteri non ECTS**, se il partner non utilizza i crediti ECTS. Per Ulisse, se non sono fornite indicazioni specifiche è possibile fare riferimento alla Tabella di conversione crediti al link: https://www.unipd.it/tabella-ects-conversione-voti.
- Attività di crediti liberi non associabili (TAF D): per maggiori dettagli si vedano i paragrafi successivi.
- Semestre (obbligatorio): per ogni attività estera deve essere inserito il semestre di frequenza.

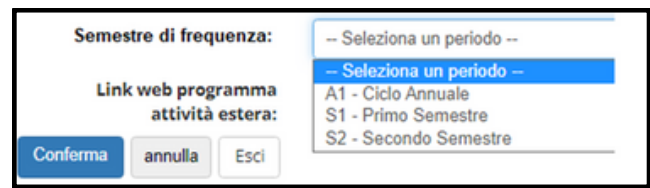

• Link al programma dell'attività

Al momento dell'inserimento delle attività da sostenere all'estero (Tabella A) è importante sapere se andranno:

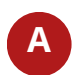

B

**Associate alle attività Unipd** (Tabella B) che andranno sostituite in fase di riconoscimento. Va associata anche l'attività di **tesi triennale e magistrale**;

Inserite come **crediti a scelta libera dello studente (spuntando il flag TAF D)**: in questo caso l'attività non è associabile a specifiche attività Unipd, ma viene riconosciuta nel piano di studi come **crediti liberi.** 

Le attività estere che non vengono associate ad attività Unipd e non sono inserite come crediti liberi vengono generalmente riconosciute come **"attività fuori piano".** 

**Nota importante:** È necessario **rispettare** quanto indicato dal **regolamento** di ciascun **Corso di Studio** e concordare sempre le modalità di inserimento delle attività nel LA/DLA con il docente di riferimento di **Unipd**.

#### **CASO A - ASSOCIAZIONE DELLE ATTIVITÀ DIDATTICHE**

Dopo l'inserimento delle attività da sostenere all'estero (Tabella A), si procede con **l'associazione** alle attività Unipd previste dal proprio piano di studio (Tabella B) che andranno sostituite. L'associazione deve garantire un **numero di crediti** tendenzialmente **equivalente**.

Si consiglia di prevedere eventuali **crediti in eccesso** nelle attività svolte all'estero, che potranno essere riconosciuti come crediti liberi o in eccedenza. Ad esempio, uno studente potrebbe laurearsi con 182 crediti invece di 180. In ogni caso, per il riconoscimento di eventuali crediti in eccesso è necessario fare riferimento al **Consiglio di Corso di Studio**.

Le opzioni disponibili sono le seguenti:

1

**Associazione unica**  $\rightarrow$  Tutti gli esami esteri vengono associati a tutti gli esami Unipd corrispondenti, per un totale di crediti complessivamente equivalente.

**Associazione uno a uno**  $\rightarrow$  Un esame estero sostituisce un singolo esame Unipd.

**Associazione multipla**  $\rightarrow$  Due o più esami esteri sostituiscono un solo esame Unipd, oppure un esame Unipd può essere coperto da più esami esteri.

Per associare le attività è necessario spuntare tutte le attività che si desidera associare, cliccare su **Associa** e poi su **Conferma**.

| tti | vità da | sostenere       | all'e | stero   |                |           | Aggiun | ig <u>i Attività</u> |    | Attività da libretto da associare                         |     |      |
|-----|---------|-----------------|-------|---------|----------------|-----------|--------|----------------------|----|-----------------------------------------------------------|-----|------|
|     | Codico  | Decertaine      |       | Crediti | Crediti esteri | Programma | Mat    | fel.                 | ], | Descrizione                                               | CFU | Sel. |
| 1   | codice  | ACTIVITY<br>123 | 550   | 3       | non ecis       | attivita  | virt.  | Sel.                 |    | PSL1003861 - PROVA FINALE                                 | 4   | 0    |
| â   |         | ACTIVITY<br>234 | F     | 5.5     |                |           |        |                      |    | PSN1030504 - PSICOFISIOLOGIA GENERALE E CLINICA           | 6   | 0    |
| 1   |         | ACTIVITY<br>345 |       | 8       |                |           |        |                      |    | PSN1031335 - STORIA DEL PENSIERO FILOSOFICO E SCIENTIFICO | 6   |      |
|     |         |                 |       |         |                |           | Totale | ECTS 16.5            | ŝ  | PS02043215 - PSICOLOGIA CLINICA                           | 9   |      |

Se necessario, **si possono inserire attività che non sono nel proprio libretto,** ma che sono **offerte dal Corso di Studio di riferimento.** Per farlo, cliccare su "Aggiungi Attività".

| Attivi | tà dell'offerta del corso di studio | ۰ و | ggiungi Attività |
|--------|-------------------------------------|-----|------------------|
|        | Descrizione                         | CFU | Sel.             |
|        | MEP3052549 - FARMACI BIOTECNOLOGICI | 6   | 0                |

In tal caso, è importante aggiornare il piano di studio nelle finestre di compilazione disponibili inserendo le attività Unipd che sono state scelte dall'offerta del corso e non sono presenti nel libretto.

Non è possibile associare attività da sostenere all'estero con integrazioni previste dal proprio libretto.

Per alcuni **programmi di mobilità di Doppio Titolo/Titolo Congiunto** è necessario associare le stesse identiche attività in quanto sono presenti sia nell'offerta della sede estera sia in quella del corso di studio o curriculum Unipd.

#### ASSOCIAZIONE DELL'ATTIVITÀ DI RICERCA E DI TESI

Gli studenti che intendono svolgere una parte o tutta **l'attività di tesi** in mobilità devono effettuare **un'associazione distinta** inserendo come attività estera "Thesis work" oppure "Master thesis work" e associandola solo con la **"Prova finale".** 

| Associaz | zione 3               |     |                     |      |                            |           |         |         |             | 1        | Rim      | iuovi A | ssociazior |         |         |          |          |         |          |       |                |  |                           |    |  |  |
|----------|-----------------------|-----|---------------------|------|----------------------------|-----------|---------|---------|-------------|----------|----------|---------|------------|---------|---------|----------|----------|---------|----------|-------|----------------|--|---------------------------|----|--|--|
|          | Burnhland             |     | Burdada             |      | Crediti esteri<br>non ECTS | Programma | 10-1    | ۲       | Descrizione | CFU      |          |         | nfo        |         |         |          |          |         |          |       |                |  |                           |    |  |  |
| Codice   | Descrizione           | 550 | Periodo             | ECTS |                            | nonecis   | nonecis | nonecis | non ECTS    | non ECTS | non ECTS | nonecis | nonecis    | nonecis | nonecis | non ECTS | non ECTS | nonecis | attivita | virt. | activita virt. |  | INL1003827 - PROVA FINALE | 18 |  |  |
|          | MASTER THESIS<br>WORK |     | Secondo<br>Semestre | 30   |                            |           |         |         |             |          |          |         |            |         |         |          |          |         |          |       |                |  |                           |    |  |  |

l **dottorandi** devono inserire solo l'attività estera "PhD research project" **senza effettuare alcuna associazione**, inserendo eventualmente un numero di crediti pari a zero.

In questi casi è inoltre necessario:

- Indicare sempre il **nome e cognome** del/della docente **relatore/relatrice** Unipd nelle **note** del Learning Agreement e
- Allegare la Lettera del relatore/trice supervisore tutor, firmata dal/dalla docente relatore/relatrice Unipd nella quale viene indicato il nominativo del supervisore all'estero (la lettera è scaricabile nella sezione "Learning Agreement" al link: <u>https://www.unipd.it/compilazione-consegna-learning-agreement</u>)

#### ASSOCIAZIONE DI CORSI INTEGRATI

Nel caso in cui l'attività estera viene associata con "corsi integrati" presenti nell'offerta formativa è necessario selezionare l'intero corso e non è possibile selezionare i singoli moduli che compongono il corso.

In tutte le fasi è sempre possibile prendere visione del "**Riepilogo**" cliccando su "Stampa riepilogo" per **verificare di aver associato le attività correttamente.** 

#### **CASO B – CREDITI A SCELTA LIBERA DELLO STUDENTE**

Non sempre è possibile trovare un'attività Unipd da sostituire (per esempio: "Finnish" non è presente nell'offerta del corso di studio). In tal caso è necessario **spuntare l'apposito flag "TafD"** al momento dell'inserimento dell'attività estera. In questo modo verrà inserita come attività per crediti liberi, non associabile. Inserimento degli allegati e degli altri dati del Learning Agreement / Digital Learning Agreement

#### CONTATTO RESPONSIBLE PERSON PRESSO LA RECEIVING INSTITUTION

Prima della compilazione del LA/DLA in Uniweb, è fortemente raccomandato verificare direttamente con l'Università ospitante se sia necessario inserire un contatto specifico della *Responsible person presso* la *Receiving Institution* in modo da evitare che il LA/DLA venga respinto o non venga valutato.

Per alcune Università partner, è sufficiente l'indirizzo email generico inserito automaticamente da Uniweb poiché i dati della Responsible person vengono recuperati da sistema, quando il LA/DLA viene approvato o commentato.

Se dovesse essere necessario **modificare** il **contatto** della *Receiving Institution*, è necessario presentare un nuovo LA/DLA.

| Martin Brank                                |                   |                          | Uniw                |                             |
|---------------------------------------------|-------------------|--------------------------|---------------------|-----------------------------|
| Compilazione Learning Agreement             | Alonio di destina | cone integrate con two   | *                   |                             |
| Dati Generali                               |                   |                          |                     |                             |
| Bando di riferimento                        | Erasmus+ SCU0     | LA DI SCIENZE - Area SCI | ENZE                |                             |
| Anno Accademico mobilità                    | 2023/2024         |                          |                     |                             |
| Destinazione                                | (8 ANT/VERPO1)    | Universiteit Antwerpen - | Dept. Of Computer 5 | kience - 0541 - Mathematics |
| Area Disciplinare                           | Mathematics       |                          |                     |                             |
| Scato Graduatoria                           | Avviato a destina | azione                   |                     |                             |
| Data inizio compilazione Learning Agreement | 28/03/2023 11:1   | 4                        |                     |                             |
| Data ultima modifica Learning Agreement     |                   |                          |                     |                             |
| Stato Learning Agreement                    | Bozza             |                          |                     |                             |
| Docenti Responsabili Learning Agreement     | FRANCESCO ROS     | SI, GIOVANNA CARNOVA     | LE, MARIUS RSCHER   | 2                           |
| Responsabile estero Learning Agreement      |                   |                          |                     |                             |
|                                             |                   |                          |                     |                             |
| Associa annulla Esci Presenta il Les        | ming Agreement    | Stampa Riepilogo         | Elimina Bozza       | Inserisci Resp. Estero      |

Per inserire un contatto specifico richiesto dal partner, dalla pagina di compilazione del LA in Uniweb in fondo alla schermata, cliccare su **"Inserisci Resp. Estero".** 

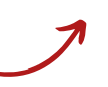

Inserire manualmente nome, cognome e indirizzo email del contatto presso la Receiving Institution (senza utilizzare il menu a tendina).

|                                                                                                    | Atreno di destinazione integrato con IWP 🧭                                                                        |
|----------------------------------------------------------------------------------------------------|----------------------------------------------------------------------------------------------------|
| Compilazione Learning Agreeme                                                                        | ent                                                                                                    |
| Gestione responsabile estero                                                                         |                                                                                                    |
| Inserire il responsabile estero in base alle indio<br>Premere il pulsante "Conferma" per salvare i d | cazioni date dall'Università partner selezionandolo dalla lista, oppure digitando le inform<br>Iati.              |
| Premere "Esci" per rinunciare all'operazione.                                                        |                                                                                                    |
| Premere "Esci" per rinundare all'operazione.<br>Responsabile estero                                  | - Seleziona un responsabile                                                                                       |
| Premere "Esci" per rinunciare all'operatione.<br>Responsabile estero                                 | Beliziona un responsabile<br>oppure insertire manualimente usando i campi qui sotto:                              |
| Fremere "Esc" per rinundare altoperadione.<br>Responsabile estero<br>Nome:                           | - Selectiona un responsable - oppure inserire manualmente usando i campi qui sotto: STEPHANE                      |
| Premere "Sol" per rinundare all'operazione.<br>Responsabile estero<br>Nome:<br>Cognome:              | Selectiona un responsable -     oppure inserire manualmente usanto i compliqui sotto:     STEPHANE     GOOVAERITS |

| Destants<br>Becustore<br>Brown              | Unived                                                                                                    |
|---------------------------------------------|----------------------------------------------------------------------------------------------------|
| Alenae G                                    | dertinadore integrate con DAP - 🖉                                                                          |
| Compliazione Learning Agreement             |                                                                                                    |
| Dati Generali                               |                                                                                                    |
| Rando di riferimento                        | FORMUSA SCURDLA DE VÉDICINA E CHINERGIA - ANN MEDICA                                                       |
| Anno Accademico mobilita                    | 2023/2024                                                                                                  |
| Destinazione                                | (B ANTWORPOT) Universiteit Antiverpen - Faculty of Medicine - 0912 - Medicine - CIGNARDULA Andrez - cido 2 |
| Area Disciplinare                           | Medicine                                                                                                   |
| Stato Graduatoria                           | Aviato a destinatione                                                                                      |
| Data inizio compilazione Learning Agreement | 1505-9029 1201                                                                                             |
| Data ultima modifica Learning Agreement     | 15/05/2023 12:18                                                                                           |
| State Learning Agreement                    | Braze                                                                                                    |
| Decenti Responsabili Learning Agreement     | ANDREA CIGNAROLLA                                                                                          |
| Responsabile estero Learning Agreement      | SOCVARIOS STERMAN & poternational office medilea thejuantweep.bej                                          |

Dopo l'inserimento, il contatto viene riportato nei Dati Generali.

#### <u>ALLEGATI AL LA / DLA</u>

Dopo aver inserito le attività estere ed effettuato le associazioni è possibile inserire degli allegati **in formato PDF.** 

Per allegare i documenti in PDF è necessario cliccare sull'icona 🧃 presente in "Azioni".

| Allegati                                  |           |        |
|-------------------------------------------|-----------|--------|
| Titolo                                    | Тіро      | Azioni |
| Lettera relatore/tutor per tesi/tirocinio | Opzionale | 6      |
| Programma delle attività estere           | Opzionale | Ô      |

Dopo aver inserito gli allegati, è possibile cliccare su **"Presenta Learning Agreement"** e procedere con l'inserimento del livello di competenza linguistica e le eventuali note.

#### **INSERIMENTO DEL LIVELLO DI COMPETENZA LINGUISTICA**

Dopo aver completato l'inserimento delle attività didattiche, cliccare sul pulsante **"Presenta Learning Agreement".** Solo successivamente è possibile **inserire il livello di competenza linguistica.** 

Solo per la **prima** presentazione del Learning Agreement è necessario inserire il livello di competenza linguistica nella principale lingua di insegnamento che si possiede o si intende acquisire entro l'inizio della mobilità. Non è possibile modificarlo nelle versioni successive del LA/DLA.

| Livello di competenz                                               | a linguistica                                     |                                                                                                    |
|--------------------------------------------------------------------|---------------------------------------------------|----------------------------------------------------------------------------------------------------|
| Inserire il livello di competen<br>si intende acquisire entro l'in | za linguistica nella pri<br>nizio della mobilità. | ncipale lingua di insegnamento che si possiede o                                                                                                    |
| Inserisci lingua e livello                                         | di conoscenza                                     | Seleziona                                                                                                    |
| Lingua                                                             | Lingua<br>Domanda                                 | Seleziona         INGLESE - A1 - livello base (ISCR)         INGLESE - A2 - livello elementare (ISCR)         INGLESE - B1 - livello intermedio (ISCR)         INGLESE - B2 - livello intermedio superiore (ISCR)         INGLESE - C1 - livello avanzato (ISCR)         INGLESE - C2 - livello di padronanza (ISCR)         INGLESE - c2 - livello di padronanza (ISCR)         INGLESE - nessuna conoscenza (ISCR)         SPAGNOLO - A1 - livello base         SPAGNOLO - A2 - livello elementare         SPAGNOLO - B1 - livello intermedio         SPAGNOLO - C1 - livello avanzato         SPAGNOLO - C2 - livello di padronanza         SPAGNOLO - C2 - livello di padronanza |

#### INSERIMENTO DELLE NOTE E CONFERMA DEL LEARNING AGREEMENT / DIGITAL LEARNING AGREEMENT

Dopo aver completato l'inserimento delle attività didattiche, cliccare sul pulsante "**Presenta Learning Agreement**". Solo successivamente è possibile **inserire le note.** 

**Tesi**: è necessario indicare il nome e cognome del/della docente relatore/relatrice/tutor Unipd.

Inserimento di attività dall'offerta del Corso di Studio non presenti nel proprio libretto.

Attività estera inserita come "fuori piano".

In caso di associazioni con numero di **crediti eccedenti**, indicare come si desidera registrarli (crediti liberi o fuori piano).

Dopo aver inserito le note è necessario cliccare su **"Conferma Learning Agreement"** per presentarlo e renderlo visibile nella pagina Uniweb del docente.

| Codice I       | Descrizione  | SSD | Crediti ECTS |     |                                         |                                  |              |         |                      |
|----------------|--------------|-----|--------------|-----|-----------------------------------------|----------------------------------|--------------|---------|----------------------|
| 1              | Thosis       |     |              |     |                                         | Descrizione                      |              | Cred    | iti ECTS             |
|                | 11102313     |     |              | 30  |                                         | SSN1042952 - PROVA F             | INALE        |         | 20                   |
| ssociazione 2  |              |     |              |     |                                         |                                  |              | <b></b> | Rimuovi Associazione |
| Codice I       | Descrizione  | SSD | Crediti ECTS |     | •                                       | Descrizione                      |              |         | Crediti ECTS         |
| 1              | Prova 567    |     |              | 8   |                                         | SSM0013391 - PROCESSI STOCASTICI |              |         | 8                    |
| 5              | Prova 234    |     |              | 5.5 | SSL1001485 - CALCOLO DELLE PROBABILITA' |                                  |              |         | 8                    |
| 1              | Prova 123    |     |              | 3   |                                         |                                  |              |         |                      |
| D non associab | sili (TAF D) |     |              |     |                                         |                                  |              |         | Chiudi               |
|                |              |     |              |     |                                         |                                  |              |         |                      |
| (              | Codice       | D   | escrizione   |     |                                         | SSD                              | Crediti ECTS |         |                      |
| đ              |              | Pr  | rova 345     |     |                                         |                                  |              |         | 3.8                  |
| to             |              |     |              |     |                                         |                                  |              |         | Chiudi               |
| 10.02          |              |     |              |     |                                         |                                  |              |         |                      |

### INVIO DEL LA / DLA ALL'UNIVERSITÀ OSPITANTE E APPROVAZIONE

Per gli studenti beneficiari di una borsa **Erasmus+ (Arqus, Doppio titolo, BIP) o SEMP,** è necessario che il LA / DLA venga firmato anche dall'Università ospitante nell'apposita sezione dedicata alla "The Receiving Institution".

Le modalità di invio del Learning Agreement e del Digital Learning Agreement sono diverse.

Nel primo caso (**Learning Agreement**), dopo l'approvazione da parte del docente Unipd, è possibile scaricare la versione Standard Europea (non il Riepilogo) in PDF per inviarla al partner via email o tramite application, secondo le richieste del partner. Il documento risulta già firmato elettronicamente dallo studente e dal docente Unipd.

Nel secondo caso (**Digital Learning Agreement**), in seguito all'approvazione del docente Unipd, il DLA viene inviato digitalmente tramite la rete EWP all'Università ospitante che potrà approvare o respingere il DLA. Quando il DLA viene **approvato** anche dal partner è possibile scaricare la versione Standard Europea completa di firme. Se viene **respinto** ("commentato") lo studente dovrà presentare un nuovo DLA in Uniweb seguendo le indicazioni fornite dall'Università ospitante visibili sia nel Riepilogo (Note Ateneo di Destinazione) sia nell'email di notifica inviata da Uniweb. In ogni fase del processo è prevista una notifica da Uniweb sia allo studente sia al docente Unipd di riferimento per il DLA.

Inoltre, è possibile visualizzare lo **stato della comunicazione via EWP** nella parte superiore della maschera del DLA:

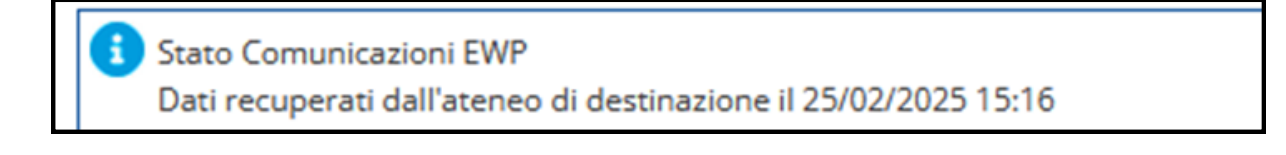

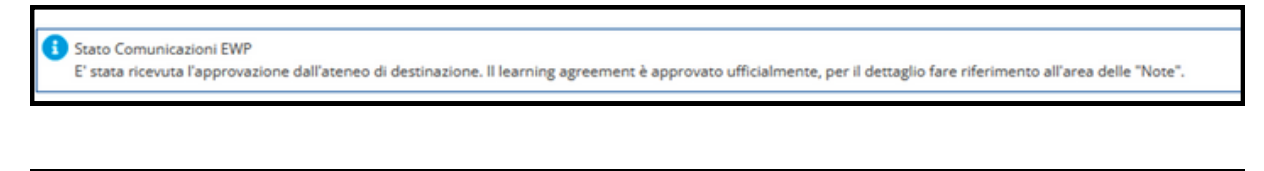

Stato Comunicazioni EWP E' stato ricevuto un commento dall'ateneo di destinazione. Per il dettaglio fare riferimento all'area delle "Note".

Il Learning Agreement (LA) o Digital Learning Agreement (DLA) before the mobility e l'eventuale versione modificata durante la mobilità (Exceptional Changes to the Learning Agreement) devono essere firmati da tutte le parti e caricati sulla piattaforma Mobility Online, rispettivamente all'inizio e alla fine della mobilità.

Gli studenti del Programma **Ulisse** e dei programmi di **doppio titolo senza borsa Erasmus NON devono inviare il Learning Agreement alla sede estera.** 

#### STATI DEL LEARNING AGREEMENT E DEL DIGITAL LEARNING AGREEMENT

Di seguito vengono elencati gli stati del LA e del DLA:

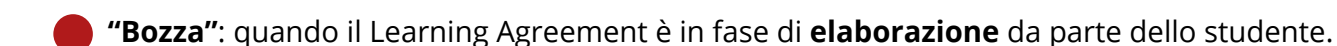

"Presentato": quando lo studente ha presentato il LA / DLA ed è visibile nella pagina web del docente.

**"Revisione**": quando il LA / DLA è in **fase di revisione** da parte del docente. In questo caso lo studente non può apportare modifiche.

"Approvato internamente": stato specifico del Digital Learning Agreement (DLA) che indica l'approvazione da parte del docente Unipd, ma non ancora da parte dell'università partner.

#### **"**Approvato":

- Se riferito al **Learning Agreement (LA)**, significa che il documento è stato **approvato** dal docente Unipd, e sono visibili le eventuali **note** inserite dal docente.
- Se riferito al **Digital Learning Agreement (DLA)**, significa che è stato approvato anche dall'università partner.

**"Respinto"**: quando il docente ha **respinto** il Learning Agreement, in questo stato è possibile visualizzare anche le **note** eventualmente inserite dal docente.

"Definitivo": quando è iniziata la procedura di riconoscimento.

# MODIFICHE AL LEARNING AGREEMENT / DIGITAL LEARNING AGREEMENT

Lo studente ha la possibilità, dopo l'approvazione del primo Learning Agreement, di effettuare altre **4 modifiche.** Generalmente le modifiche sono previste entro 4 settimane dall'inizio del periodo di mobilità o dall'inizio del secondo semestre in caso di una mobilità di durata 9-12 mesi.

Per modificare il **LA o DLA**, è necessario presentare un **"Nuovo Learning Agreement"**, utilizzando l'apposito pulsante situato in fondo alla pagina, e seguire la stessa procedura già descritta.

Se lo scambio del **Digital Learning Agreement (DLA) tramite EWP** è attivo con l'università partner, una volta inviato il DLA non potrà più essere modificato fino a quando non verrà approvato o rifiutato dall'istituzione ricevente. In tal caso, è possibile contattare direttamente l'università partner e richiedere l'approvazione o il rifiuto del DLA, così da poter procedere con gli aggiornamenti necessari.

Le modifiche possono riguardare:

- l'eliminazione delle associazioni e delle attività che non si intendono sostenere;
- l'aggiunta di nuove attività e associazioni.

Per rimuovere attività e associazioni utilizzare l'icona "**cestino**".

Attenzione: per rimuovere correttamente le attività associate è necessario cestinare prima l'associazione e successivamente ogni singola attività. Scarica il Riepilogo e verifica che non sia più presente!

È necessario che il Learning Agreement modificato venga approvato dal docente e dall'Università estera (per chi è titolare di borsa Erasmus o SEMP) affinché l'attività sostenuta venga riconosciuta, è bene quindi provvedere alle modifiche con largo anticipo rispetto alla data di rientro prevista.

Nel momento in cui si clicca su "Nuovo learning agreement" per fare le modifiche, il learning agreement passa allo stato "bozza". Nel caso in cui non si voglia procedere con le modifiche è possibile eliminare la bozza del learning agreement cliccando sul pulsante **"Elimina bozza"**.

| Nuovo Lea                                                              | arning Ag                                                                             | reement                                           | Star         | mpa Rie               | pilogo LA                    | Star      | npa (Standard Europe                        | :0)                 | Storico Learning Agreement Esci                                                        |
|------------------------------------------------------------------------|---------------------------------------------------------------------------------------|---------------------------------------------------|--------------|-----------------------|------------------------------|-----------|---------------------------------------------|---------------------|----------------------------------------------------------------------------------------|
| Storico Learning Ag<br>In questa pagina è visualizzat<br>Dati Studente | reement<br>o lo storico dei Leerni                                                    | ng Agreement.                                     |              |                       |                              |           |                                             |                     |                                                                                        |
| Corso<br>Anno<br>Piano di studi<br>Storico Learning Agree              | INNOVADONE E S<br>Internacionali SPG<br>2* - in corso<br>internationali stamo<br>ment | BRVIZIO SOCIALE - PB<br>a<br>e del Pieno di Studi | RCORSO COMUN | E - Dipertimento di : | Science Politiche, Giuridich | e e Studi | È inoltre p<br>learning agr<br>cliccando su | ooss<br>een<br>"Sto | sibile visualizzare tutti i<br>nent approvati o respinti<br>prico learning agreement". |
| Stato                                                                  |                                                                                       | Data                                              | Approvato    | Stampe                |                              |           |                                             |                     | 0.0                                                                                    |
| Presentato                                                             |                                                                                       | 21/06/2020                                        | 0            |                       | N 4                          |           |                                             |                     |                                                                                        |
| Sostituito                                                             |                                                                                       | 30/09/2019                                        | •            |                       | N 4                          | a         |                                             |                     |                                                                                        |
| Sostituito                                                             |                                                                                       | 11/09/2019                                        | •            |                       | N 4                          | ə         |                                             |                     |                                                                                        |
| Sostituito                                                             |                                                                                       | 04/04/2019                                        | •            |                       | M 4                          | a         |                                             |                     |                                                                                        |
| Torna Indietro                                                         |                                                                                       |                                                   |              |                       |                              |           |                                             |                     |                                                                                        |

#### **STUDENTI CHE PASSANO DALLA TRIENNALE ALLA MAGISTRALE**

Gli studenti che passano dalla triennale alla magistrale devono compilare il LA/DLA in Uniweb prima di laurearsi. Devono inserire tutta l'attività come "crediti liberi non associabili (TafD)" e l'approvazione del docente sarà una "approvazione condizionata". Dopo l'immatricolazione alla magistrale, lo studente deve presentare un nuovo Learning Agreement con le associazioni alle attività didattiche del corso magistrale.

#### **STUDENTI DELLA SCUOLA GALILEIANA**

Gli studenti della Scuola Galileiana che vogliono farsi riconoscere nel piano di studi galileiano una o più attività conseguite durante la mobilità devono preventivamente concordarle con il coordinatore e poi inserire le attività estere senza fare alcuna associazione. È necessario indicare nelle "Note" che le attività non associate saranno riconosciute nella carriera galileiana ed è necessario allegare la email di approvazione del coordinatore nell'allegato "Lettera relatore/tutor per tesi/tirocinio".

#### **STUDENTI CON DOPPIA CARRIERA**

Le attività inserite nel LA / DLA devono essere riferite esclusivamente alla carriera legata alla mobilità.

Il riconoscimento non è un processo automatico, coinvolge vari uffici e docenti ed è quindi richiesto agli studenti di attivarsi tempestivamente. È possibile procedere con il riconoscimento solo dopo la consegna di tutti i documenti di fine mobilità.

Prima di tutto è necessario **verificare che l'ultimo Learning Agreement approvato sia corrispondente al Transcript of Records** sia per quanto riguarda la denominazione degli esami sia per quanto riguarda il numero di crediti. Per esempio, nei casi in cui l'attività estera sia stata inserita in spagnolo o in portoghese e il Transcript of Records riporti gli esami solo in inglese, è necessario "**ridefinire**" il Learning Agreement sostituendo le attività precedentemente inserite e inserendole nuovamente in inglese.

## Il riconoscimento deve avvenire in base all'ultimo Learning Agreement approvato (eventualmente "ridefinito").

Nel caso in cui le attività svolte all'estero abbiano una **votazione molto bassa** e non sia stato possibile rifiutare il voto all'estero, **lo studente può proporre** con la ridefinizione del Learning Agreement che queste attività vengano riconosciute **"fuori piano".** 

Le attività riconosciute come **crediti a scelta libera dello studente (TAF D)** potranno essere inserite nel **piano di studi** dopo il completamento del riconoscimento, nelle finestre di compilazione disponibili, secondo le indicazioni della propria Segreteria Didattica.

In caso sia prevista una "**integrazione**" di un esame svolto all'estero è necessario iscriversi normalmente all'appello in Uniweb **dopo che il riconoscimento è stato inserito nel libretto online.** 

La procedura di riconoscimento deve concludersi entro 5 settimane dalla presentazione della documentazione corretta e completa di fine mobilità (fatti salvi casi particolari come periodi di ferie o chiusura dell'Ateneo).

Dopo che il riconoscimento è stato inviato all'Ufficio Carriere Studenti l'attività viene inserita in carriera e lo studente può **visualizzare il riconoscimento:** 

- dal **libretto online**, dove compaiono gli esami Unipd che vengono sostituiti e che contengono la media ponderata derivante dalle attività estere, oppure
- dalla sezione **"Didattica/Autocertificazioni/Autocertificazione iscrizione con esami"**, dove oltre alle attività estere riconosciute compariranno anche le votazioni in trentesimi.

#### ALLEGARE IL TRANSCRIPT OF RECORDS E/O LETTERA DI TESI AL LEARNING AGREEMENT IN UNIWEB

Dopo aver ricevuto la copia in PDF del Transcript of Records e/o la lettera di attestazione del lavoro di tesi da parte del Settore Mobility e aver controllato che tutta l'attività superata sia presente nel Learning Agreement, potrebbe essere richiesto dal Mobility Desk di allegare il documento in Uniweb prima di effettuare il riconoscimento.

Bisogna allegare esclusivamente le copie in formato PDF rilasciate dal Settore Mobility, non copie scansionate oppure inviate dalla sede estera.

Ň

Attenzione: nella pagina della Mobilità Internazionale è necessario verificare che:

- nella sezione "Pubblicazione dati graduatoria" lo "Stato Graduatoria" sia "Rientrato da destinazione" e
- nella sezione "Compilazione Learning Agreement" lo "Stato del Learning Agreement" sia "Presentato" oppure "Approvato". Con altri stati (es. confermato a destinazione, bozza, respinto, definitivo) NON è possibile allegare il Transcript of Records.

Per allegare il Transcript of records bisogna andare nella sezione "Upload allegati al rientro".

Allegare la copia del Transcript of records rilasciata dal Settore Mobility cliccando sull'icona graffetta presente nella colonna "Azioni".

| 7 - Upload Allegati al rientro                                 |      | 6      |
|----------------------------------------------------------------|------|--------|
| Da questa sezione puoi effettuare l'upload degli allegati TOR. |      |        |
|                                                                |      |        |
| Tipo di allegato                                               | Тіро | Azioni |

### CONTATTI

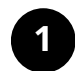

#### Per problemi di carattere informatico:

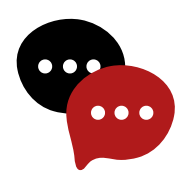

- Call center di Ateneo: 049 827 3131
- Settore Mobility: 049 827 5033

Email: erasmus@unipd.it

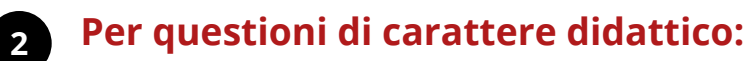

Fare sempre riferimento al/alla docente responsabile del Learning Agreement.

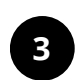

# Per questioni di carattere amministrativo (presentazione e invio del Learning Agreement, lettera di tesi, ecc):

- **Programma Erasmus+ Studio e SEMP:** Uffici del Settore Mobility presso le Scuole di Ateneo <u>http://www.unipd.it/erasmus-studio</u>
- Programma Ulisse Overseas: bando.ulisse@unipd.it
- **Programma Doppio Titolo/Titolo Congiunto:** Segreteria Didattica presso il Dipartimento e Settore Mobility: mobility.out@unipd.it
- Blended Intensive Programmes (BIP) e altre Virtual Exchanges: <u>https://www.unipd.it/virtual-exchange</u>